## **COME COSTRUIRE UNA LEZIONE**

### **1. DURANTE LA STUDY VISIT:**

• Girate un **breve video** (puoi riprendere il luogo della visita, l'azienda oggetto del caso studio e scrivi un breve racconto dell'esperienza vissuta) da postare sul sito e da utilizzare come base per la lezione on line

N.B. non riprendete gli imprenditori!

- Scattate almeno 5 fotografie rappresentative dell'azienda e degli strumenti/macchinari in essa presenti
- Usate i post it per annotare tutti gli elementi chiave in modo da produrre poi un breve testo sul caso studio con i dati più importanti emersi ed eventuali elementi innovativi

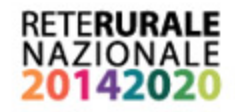

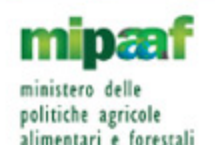

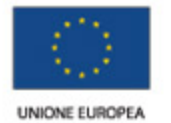

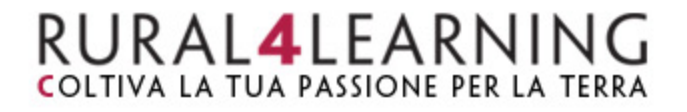

#### 2. IN CLASSE, INSIEME AL DOCENTE:

- Preparate e rielaborate il materiale raccolto durante la visita (video, foto, post it)
- Scrivete una breve introduzione ed il testo della lezione.
- Selezionate le foto sia per la copertina che per la gallery (massimo 10 immagini)
- Realizzate il test di verifica composto da 10 domande a risposta multipla

La vostra lezione è ora pronta per essere pubblicata sul sito!

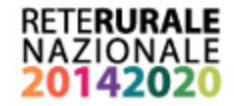

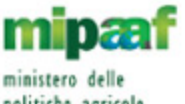

ministero delle politiche agricole alimentari e forestali

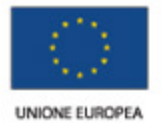

### COME FARE IL VIDEO

- 1. Il video deve essere breve circa 60 secondi.
- 2. Puoi riprendere: i tuoi compagni, i macchinari dell'azienda, il paesaggio nel quale si trova l'azienda.
- 3. Se riesci, fai qualche intervista ai tuoi compagni, chiedendo loro il nome e il perché si trovano nell'azienda. (es.: Ciao, sono Marta e sono venuta a visitare questa azienda perché qui producono... Oggi ho imparato che ...)
- Quando hai fatto il video, mandalo al gruppo whatsapp "RuralGOOD"

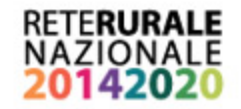

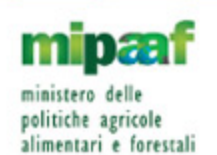

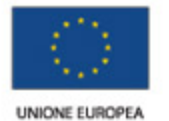

# RURAL4 LEARNING

# COME PUBBLICARE LA TUA LEZIONE

1. Andate sul sito <u>http://www.rural4learning.it</u>

2. Entrate nella sezione LA MIA LEZIONE e cliccate sul pulsante PARTECIPA.

 Selezionate l'argomento e compilate i campi richiesti (titolo, introduzione ecc.)

4. Caricate l'immagine di copertina e quelle che utilizzerete per la Gallery

| Seleziona un argomento*                                                                                                    | 1. Aree rurali, paesaggio, suc 💌                                                                                                    |      |
|----------------------------------------------------------------------------------------------------|----------------------------------------------------------------------------------------------------|------|
| 2. Titolo                                                                                                    |                                                                                                    |      |
| Titolo*                                                                                                    | Lezione prova                                                                                                    |      |
| 3. Copertina                                                                                                    |                                                                                                    |      |
| Act a second second s |                                                                                                    |      |
| Carica immagine*                                                                                                    | Dimensione massima per i file nuovi: Nessun limite, numero massimo di alla                                                                                                    | egai |
| Carica immagine*                                                                                                    | Dimensione massima per i file nuovi. Nessun limite, numero massimo di all                                                                                                    | egal |
| Carica immagine*                                                                                                    | Dimensione massima per i file nuovi. Nessun limite, numero massimo di alla                                                                                                    | egai |
| Carica immagine*                                                                                                    | Dimensione massima per i file nuovi. Nessun limite, numero massimo di all<br>Terrette and the second second s | ega  |
| Carica immagine*<br>4. Introduzione                                                                                                    | Dimensione massima per i file nuovi. Nessun limite, numero massimo di all<br>Tele<br>gallery2.jpg                                                                                                    | ega  |

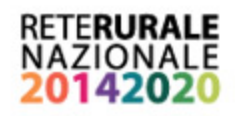

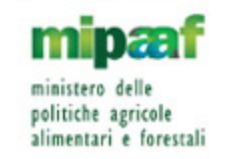

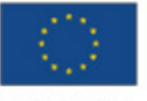

COLTIVA LA TUA PASSIONE PER LA TERRA

5. Inserite il video nella sezione **6. Testo** copiando URL (caricalo prima su you tube) ed incollandolo all'interno tramite l'icona del collegamento.

| Testo lezione                         |                       |
|---------------------------------------|-----------------------|
|                                       | testo della lezione   |
|                                       | Qui inserire il video |
| Crea colle                            | gamento               |
| Inserisci un URL<br>https://youtu.be/ |                       |
| Sfoglia repository                    |                       |
| Crea colle                            | gamento               |

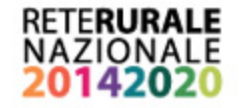

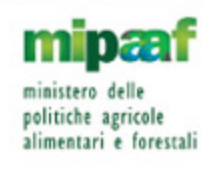

6. Testo

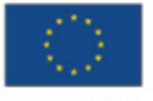

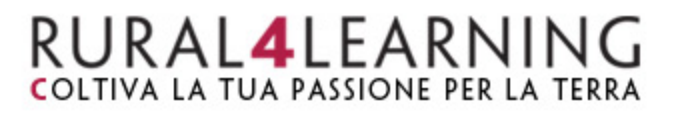

6. Inserite le 10 domande per il TEST a risposta multipla, ricordandovi di selezionare quella corretta.

7. Ora potete salvare ed inviare la lezione.

| Domanda 5 | La percentuale di territorio nell'I |        |
|-----------|-------------------------------------|--------|
| Opzione 1 | 77%                                 | e vera |
| Opzione 2 | 90%                                 | © vera |
| Opzione 3 | 30%                                 | vera   |
|           | Aggiungi 3 domande                  |        |

#### OK, invia la tua lezione!

Hai finito! Premi "Salva corso!" e spedisci la tua lezione.

Le lezioni saranno approvate dalla redazione prima della pubblicazione in galleria.

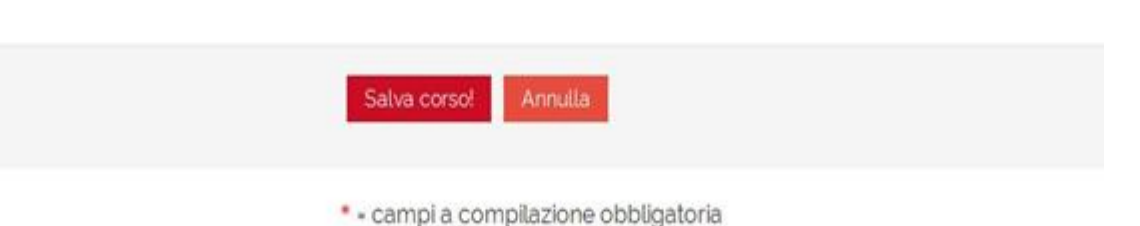

BUON LAVORO!

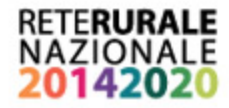

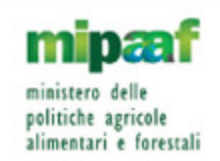

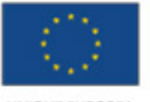